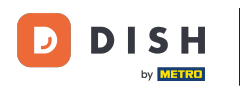

i

Welkom op de startpagina van dish.co. In deze tutorial laten we u zien hoe u een gloednieuw DISHaccount kunt aanmaken.

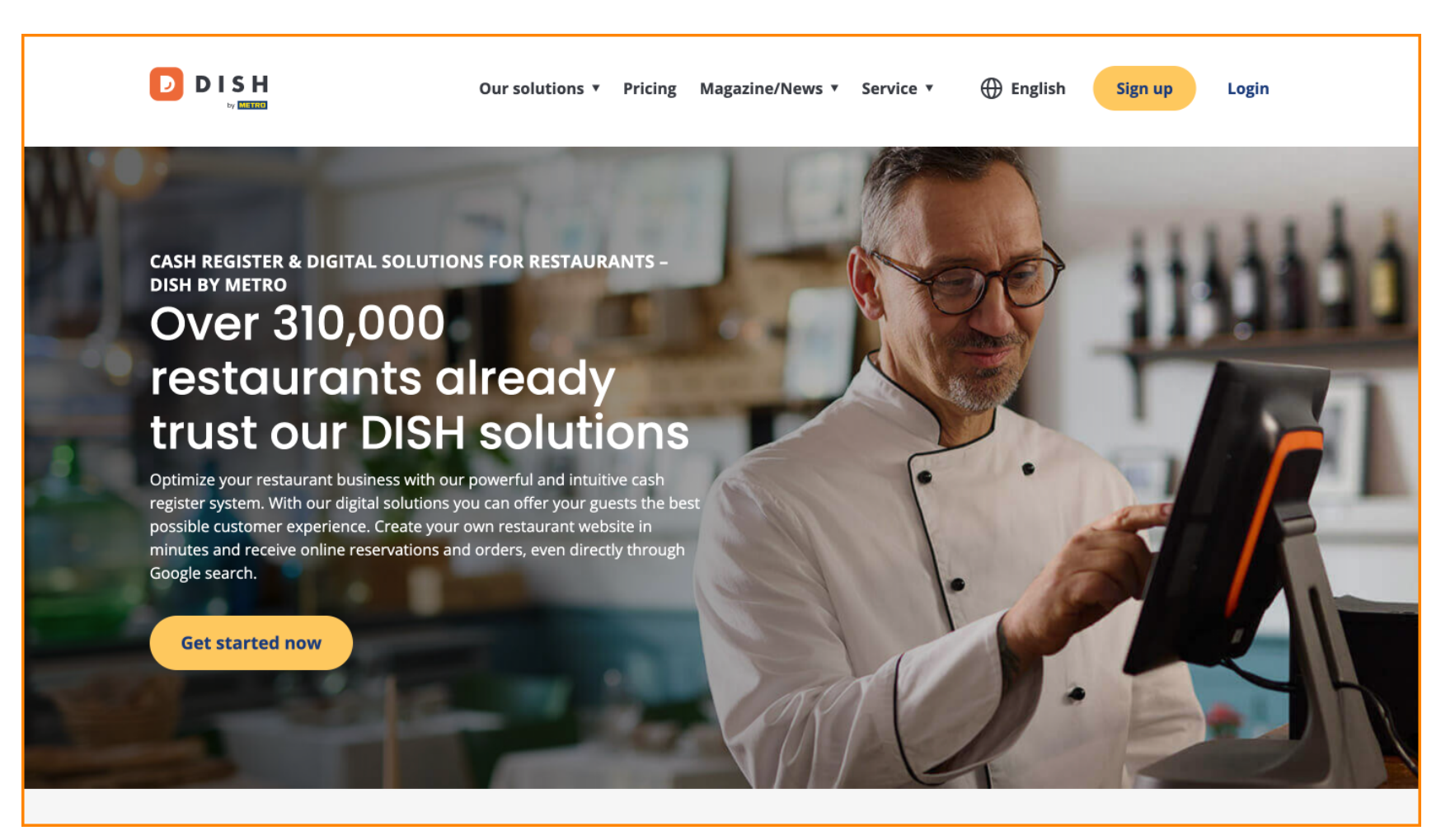

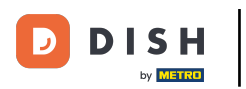

DISH - Hoe u een DISH-account aanmaakt

Klik eerst op Aanmelden .

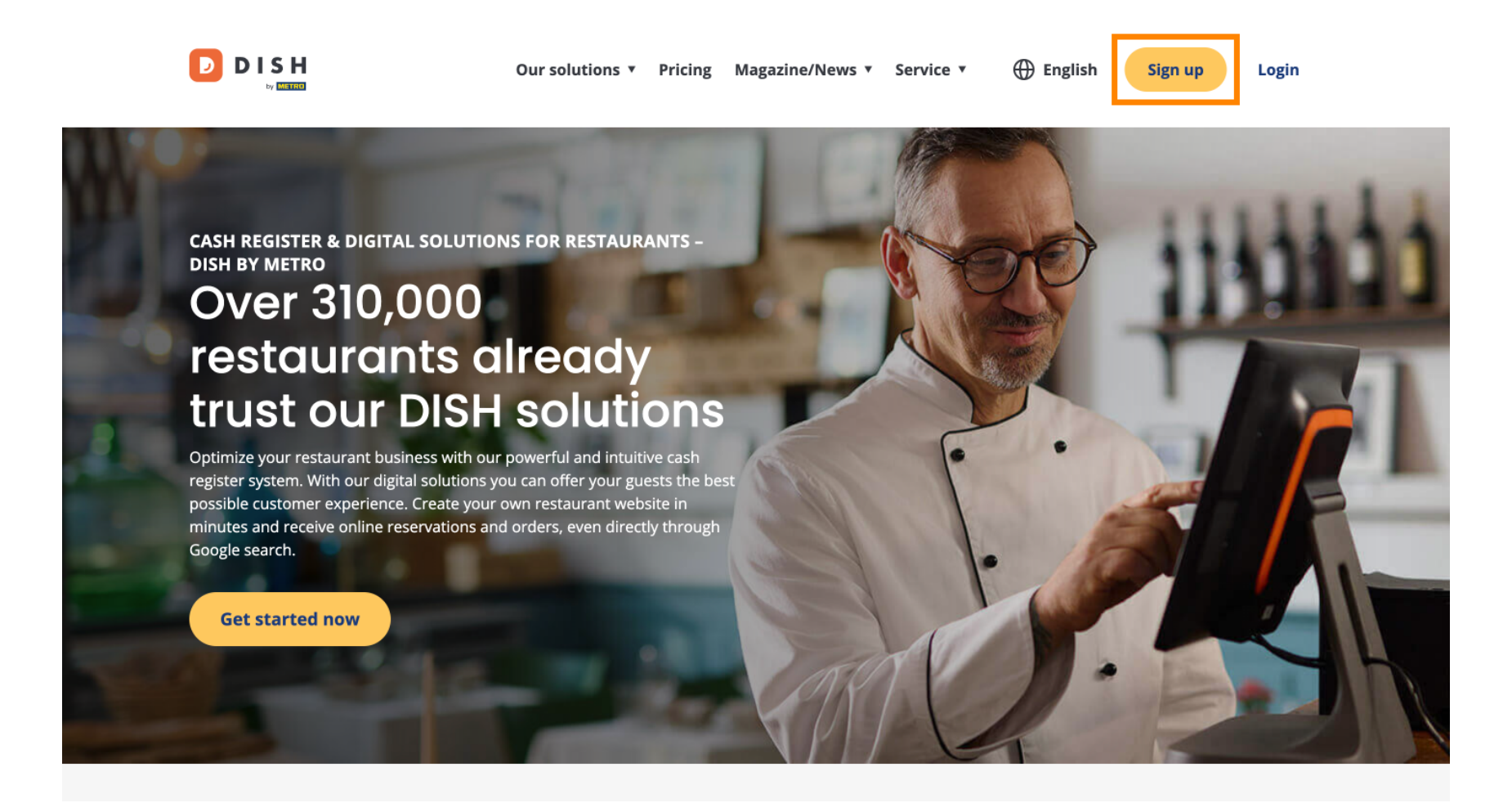

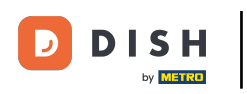

• Vul vervolgens uw naam en mobiele nummer in. Gebruik hiervoor de overeenkomstige tekstvelden .

| Our solutions ▼ Addons ▼ Pricing Resources ▼                                    | English Sign up Log in |
|---------------------------------------------------------------------------------|------------------------|
| SIGN UP                                                                         |                        |
| Verify your mobile number and start getting more customers.                     |                        |
| First Name                                                                      |                        |
| First Name<br>Last Name                                                         |                        |
| Last Name                                                                       |                        |
| +49  Mobile number Prefix Mobile Number                                         |                        |
| Yes, I accept DISH Terms and Conditions and acknowledge<br>DISH Privacy Policy. |                        |
| Verify Mobile Number                                                            |                        |
| Have an Account?<br>Sign In                                                     |                        |
|                                                                                 |                        |
|                                                                                 |                        |
|                                                                                 |                        |
|                                                                                 |                        |

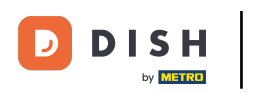

Accepteer daarna de algemene voorwaarden van DISH en erken het privacybeleid door het vinkje in het selectieveld te plaatsen.

| SIGNUP                                                      |  |
|-------------------------------------------------------------|--|
|                                                             |  |
| Verify your mobile number and start getting more customers. |  |
| First Name                                                  |  |
| First Name                                                  |  |
| Last Name                                                   |  |
| Last Name                                                   |  |
| +49 - Mobile number                                         |  |
| Prefix Mobile Number                                        |  |
| Verify Mobile Number                                        |  |
| Have an Account?                                            |  |
| anBirrer                                                    |  |
|                                                             |  |
|                                                             |  |
|                                                             |  |

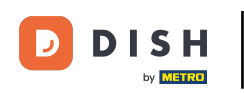

Klik nu op Controleer mobiel nummer .

| Our solutions <b>v</b> Addons <b>v</b> Pricing Resources <b>v</b>            | English Sign up | Log in |
|------------------------------------------------------------------------------|-----------------|--------|
| SIGN UP                                                                      |                 |        |
| Verify your mobile number and start getting more customers.                  |                 |        |
| Diana                                                                        |                 |        |
| Doe                                                                          |                 |        |
| Last Name                                                                    |                 |        |
| Prefix Mobile Number                                                         |                 |        |
| Yes, I accept DISH Terms and Conditions and acknowledge DISH Privacy Policy. |                 |        |
| Verify Mobile Number                                                         |                 |        |
| Have an Account?<br>Sign in                                                  |                 |        |
|                                                                              |                 |        |
|                                                                              |                 |        |
|                                                                              |                 |        |
|                                                                              |                 |        |

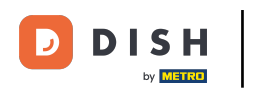

U ontvangt een code op uw mobiele telefoon. Voer dit in het overeenkomstige veld in .

| Our solutions ▼ Addons ▼ Pricing Resources ▼                                                  | English Sign up | Log in |
|-----------------------------------------------------------------------------------------------|-----------------|--------|
| SIGN UP                                                                                       |                 |        |
| Verify your mobile number and start getting more customers.                                   |                 |        |
| 1. You will receive a text message containing a code.                                         |                 |        |
| 2. Enter the code here to verify your mobile number.                                          |                 |        |
| 3. Wait for confirmation then proceed with setting up your account.                           |                 |        |
| +49151<br>Change your mobile number                                                           |                 |        |
| Resend Code                                                                                   |                 |        |
| If you didn't receive the code, please wait a moment and retry again to resend it afterwards. |                 |        |
| Resend Code in 7 seconds.                                                                     |                 |        |
| Next                                                                                          |                 |        |
| Step back                                                                                     |                 |        |
|                                                                                               |                 |        |
|                                                                                               |                 |        |
|                                                                                               |                 |        |
|                                                                                               |                 |        |

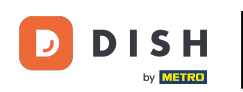

En klik op Volgende om verder te gaan.

| Our solutions ¥ Addons ¥ Pricing Resources ¥                                                  | English Sign up | Log in |
|-----------------------------------------------------------------------------------------------|-----------------|--------|
| SIGN UP                                                                                       |                 |        |
| Verify your mobile number and start getting more customers.                                   |                 |        |
| 1. You will receive a text message containing a code.                                         |                 |        |
| 2. Enter the code here to verify your mobile number.                                          |                 |        |
| 3. Wait for confirmation then proceed with setting up your account.                           |                 |        |
| +49151<br>Change your mobile number                                                           |                 |        |
| 8118<br>Resend Code                                                                           |                 |        |
| If you didn't receive the code, please wait a moment and retry again to resend it afterwards. |                 |        |
| Resend Code in 3 seconds.                                                                     |                 |        |
| Next                                                                                          |                 |        |
| Step back                                                                                     |                 |        |
|                                                                                               |                 |        |
|                                                                                               |                 |        |
|                                                                                               |                 |        |
|                                                                                               |                 |        |
|                                                                                               |                 |        |
|                                                                                               |                 |        |
|                                                                                               |                 |        |

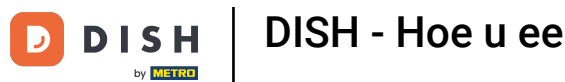

• Voer nu uw e-mailadres in het overeenkomstige tekstveld in .

| Our solutions ▼ Addons ▼ Pricing Resources ▼                                                                                                    | English Sign up Log in |
|----------------------------------------------------------------------------------------------------|------------------------|
| SIGN UP                                                                                                    |                        |
| Enter your email address and select your notification settings<br>@hd.digital                                                                                          |                        |
| E-mail address                                                                                                    |                        |
| Country<br>Yes, DISH can send me electronic communication through text<br>recommendations, pecial offers, news and<br>recommendations. The DISH Privace Policy annules |                        |
| Yes, I want to sign up for the Dish Newsletter. You'll receive an opt-in link to your email address.                                                                   |                        |
| Next<br>Step back                                                                                                    |                        |
|                                                                                                    |                        |
|                                                                                                    |                        |
| Abou                                                                                                    | t                      |
| Cont                                                                                                    | ct                     |

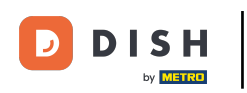

Selecteer uw land in het vervolgkeuzemenu.

|   | Our solutions ▼ Addons ▼ Pricing Resources ▼                                                                                                    | English Sign up Log in |  |
|---|----------------------------------------------------------------------------------------------------|------------------------|--|
|   | SIGN UP                                                                                                    |                        |  |
|   | Enter your email address and select your notification settings                                                                                                    |                        |  |
|   | @hd.digital                                                                                                    |                        |  |
| r | E-mail address                                                                                                    | - 1                    |  |
|   | Germany -                                                                                                    |                        |  |
| l | Country                                                                                                    |                        |  |
|   | Yes, DISH can send me electronic communication through text<br>messages, email campaigns, special offers, news and<br>recommendations. The DISH Privacy Policy applies. |                        |  |
|   | Yes, I want to sign up for the Dish Newsletter. You'll receive an opt-in link to your email address.                                                                    |                        |  |
|   | Next                                                                                                    |                        |  |
|   | Step back                                                                                                    |                        |  |
|   |                                                                                                    |                        |  |
|   |                                                                                                    |                        |  |
|   |                                                                                                    |                        |  |
|   |                                                                                                    |                        |  |
|   |                                                                                                    |                        |  |
|   | At                                                                                                    | pout                   |  |
|   | Cc                                                                                                    | ontact                 |  |

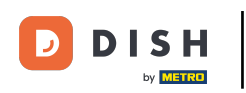

En selecteer vervolgens uw meldingsinstellingen door het vinkje in het bijbehorende selectieveld te zetten.

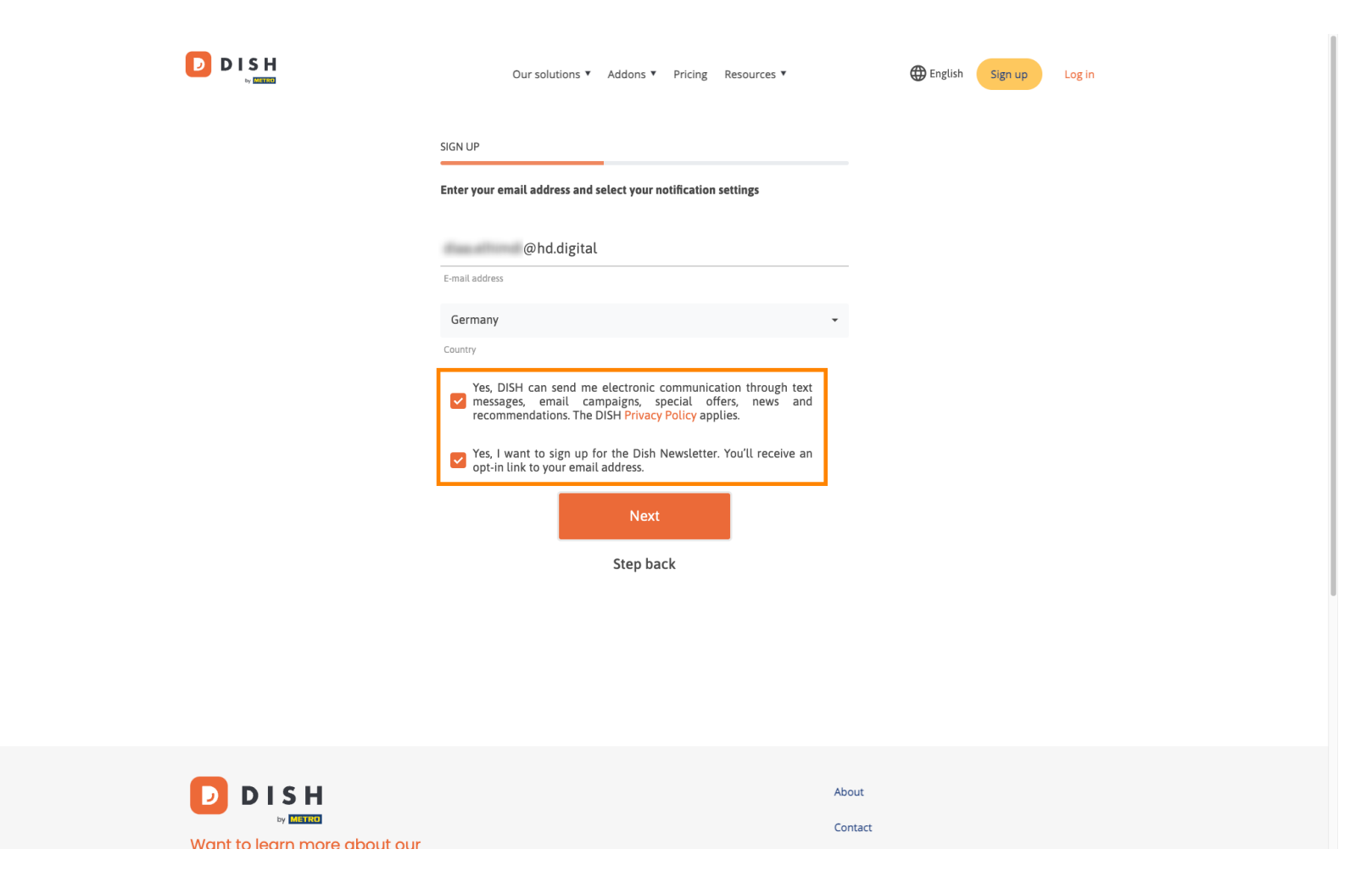

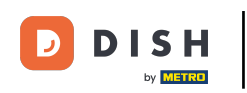

Om vervolgens verder te gaan, klikt u op Volgende .

| Our solutions ▼ Addons ▼ Pricing Resources ▼                                                                                                    | English Sign up Log in | l |
|----------------------------------------------------------------------------------------------------|------------------------|---|
| SIGN UP<br>Enter your email address and select your notification settings                                                                                                    |                        |   |
| @hd.digital<br>E-mail address                                                                                                    |                        |   |
| Germany Country Yes, DISH can send me electronic communication through text messages, email campaigns, special offers, news and                                                                                      |                        |   |
| <ul> <li>recommendations. The DISH Privacy Policy applies.</li> <li>Yes, I want to sign up for the Dish Newsletter. You'll receive an opt-in link to your email address.</li> <li>Next</li> <li>Step back</li> </ul> |                        |   |
|                                                                                                    |                        |   |
| A                                                                                                    | Nout                   |   |

in.

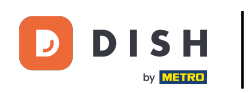

• Voer nu een wachtwoord in en bevestig het door het te herhalen. Gebruik hiervoor de overeenkomstige tekstvelden .

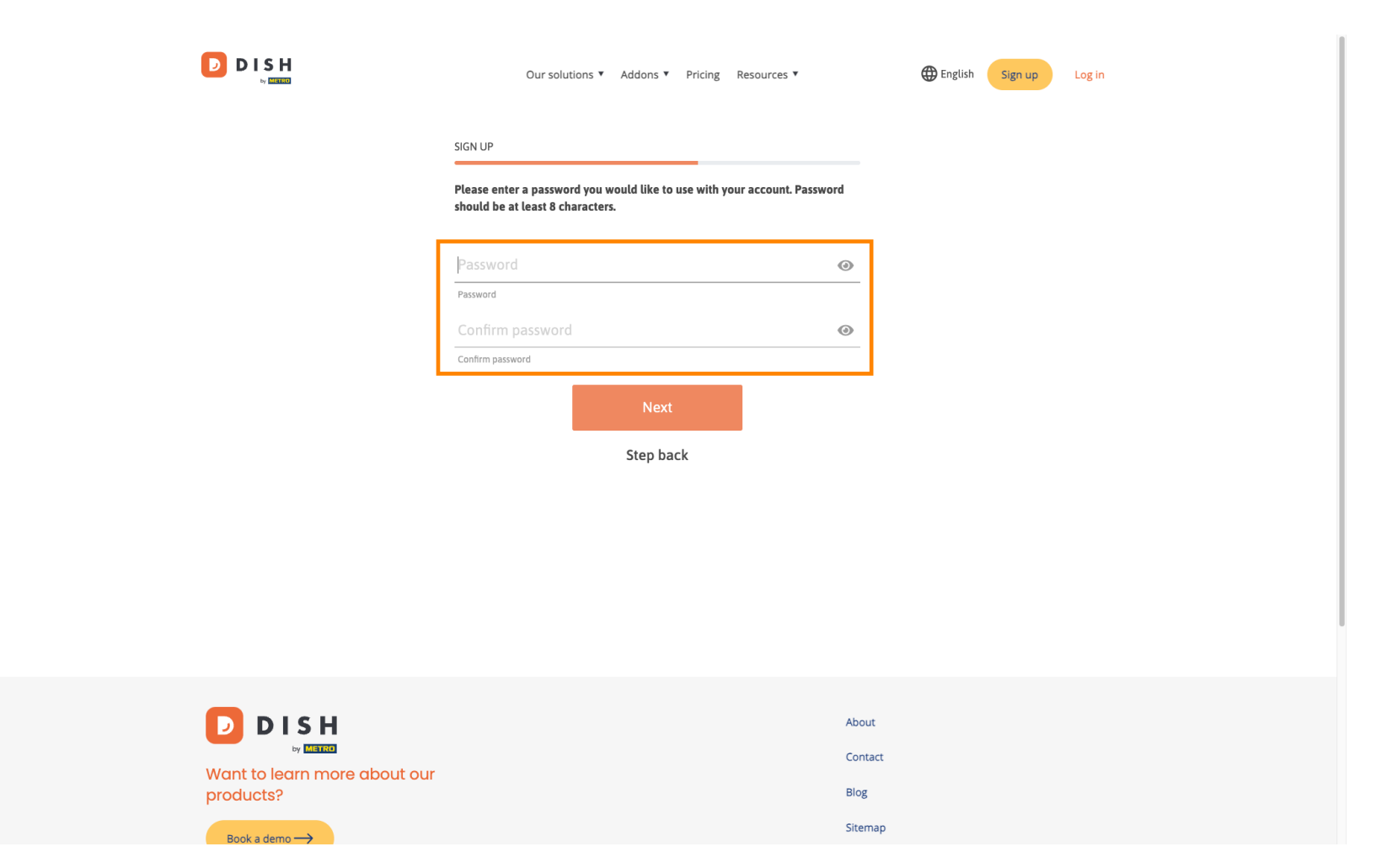

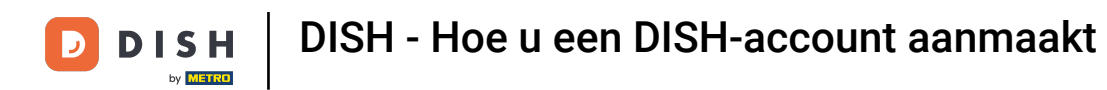

Nadat u uw wachtwoord heeft ingevoerd en bevestigd, klikt u op Volgende om door te gaan.

|                                           | Our solutions ▼ Addons ▼ Pricing Resources ▼                                                                | English Sign up Log in |
|-------------------------------------------|----------------------------------------------------------------------------------------------------|------------------------|
|                                           | SIGN UP                                                                                                    |                        |
|                                           | Please enter a password you would like to use with your account. Passwo<br>should be at least 8 characters. | rd                     |
|                                           |                                                                                                    | 0                      |
|                                           | Password                                                                                                    | 0                      |
|                                           | Confirm password                                                                                            | _                      |
|                                           | Next                                                                                                    |                        |
|                                           | Step back                                                                                                   |                        |
|                                           |                                                                                                    |                        |
|                                           |                                                                                                    |                        |
|                                           |                                                                                                    |                        |
|                                           |                                                                                                    | •                      |
|                                           |                                                                                                    |                        |
|                                           |                                                                                                    | About Contact          |
| Want to learn more about our<br>products? |                                                                                                    | Blog                   |
| Pack a dama -                             |                                                                                                    | Sitemap                |

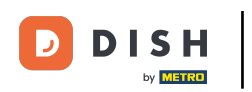

Kies vervolgens of u een vestiging bezit/beheert, erin werkt, of beide door het overeenkomstige selectieveld te selecteren.

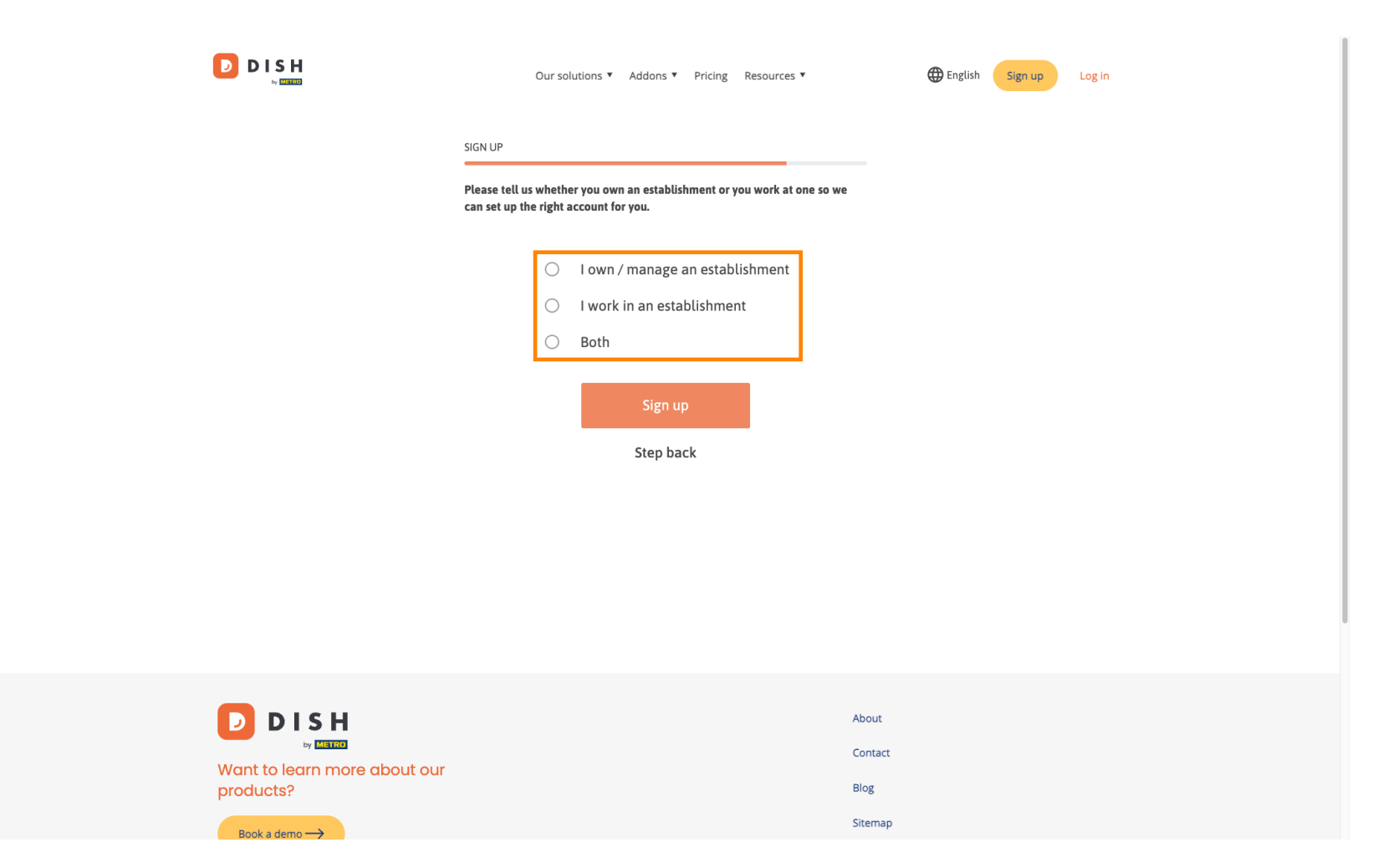

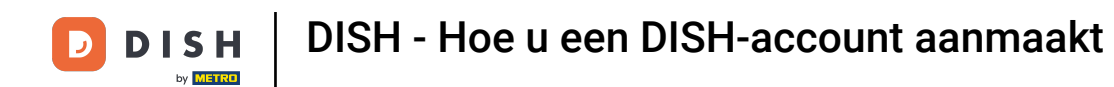

Om het registratieproces nu af te ronden, klikt u op Aanmelden .

|                                        | Our solutions <b>*</b> Addons <b>*</b> Pricing Resources <b>*</b>                                               |  |
|----------------------------------------|----------------------------------------------------------------------------------------------------|--|
| s                                      | IGN UP                                                                                                    |  |
| E C                                    | lease tell us whether you own an establishment or you work at one so we<br>an set up the right account for you. |  |
|                                        | O I own / manage an establishment                                                                               |  |
|                                        | <ul> <li>I work in an establishment</li> <li>Both</li> </ul>                                                    |  |
|                                        | Sign up<br>Step back                                                                                            |  |
|                                        |                                                                                                    |  |
| Want to learn more about our products? | About<br>Contact<br>Blog                                                                                        |  |
|                                        | Sitemap                                                                                                    |  |

n

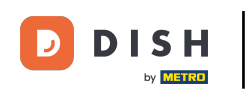

## U heeft met succes uw DISH-account aangemaakt.

|      | Our solutions ▼ Addons ▼ Pricing Resources ▼             | Diana Doe 🛞 🌐 English |
|------|----------------------------------------------------------|-----------------------|
|      | SIGN UP                                                  |                       |
|      |                                                          |                       |
|      | Congratulations                                          |                       |
|      | Now you can add your establishment and choose your plan. |                       |
|      |                                                          |                       |
|      |                                                          |                       |
|      | Add Establishment                                        |                       |
|      | Not now                                                  |                       |
|      |                                                          |                       |
|      |                                                          |                       |
|      |                                                          |                       |
|      |                                                          |                       |
| DISH | Abo                                                      | ut                    |

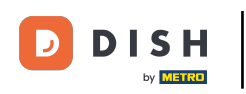

# U moet nu een vestiging naar uw rekening. Klik daarvoor op Vestiging toevoegen.

| DISH | Our solutions V Addons V Pricing Resources V                                                                 | Diana Doe 🙁 🌐 English |
|------|----------------------------------------------------------------------------------------------------|-----------------------|
|      | SIGN UP                                                                                                    |                       |
|      | Congratulations                                                                                              |                       |
|      | Your Dish account has been successfully created.<br>Now you can add your establishment and choose your plan. |                       |
|      |                                                                                                    |                       |
|      | Add Establishment                                                                                            |                       |
|      | Not now                                                                                                    |                       |
|      |                                                                                                    |                       |
|      |                                                                                                    |                       |
|      |                                                                                                    |                       |
|      | Abc                                                                                                    | but                   |

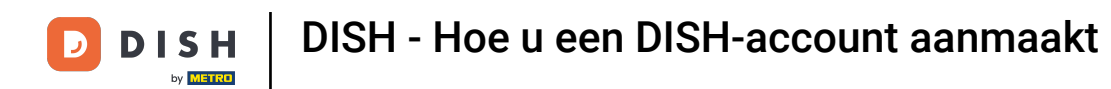

Om een vestiging aan te maken, voert u de naam van uw vestiging in en typt u en land. Gebruik hiervoor het opgegeven tekstveld en vervolgkeuzemenu's.

|                                                    | Our solutions ¥                                                                                                    | Addons V Pricing Resources V   | Diana Doe 🔇      | 🌐 English |
|----------------------------------------------------|----------------------------------------------------------------------------------------------------|--------------------------------|------------------|-----------|
| Establishment Selected:<br>0 ACTIVE ESTABLISHMENTS | NOTHING SELECTED                                                                                                    | 🔠 MY SUBSCRIPTIONS 🛛 🖓 MY TEAM | MY ESTABLISHMENT |           |
|                                                    | Create Establishment details.<br>Establishment Name<br>Establishment Type<br>Enter Establishment Type<br>Country<br>Germany | nent                           | ext              |           |
|                                                    |                                                                                                    | About<br>Conta                 | ct               |           |

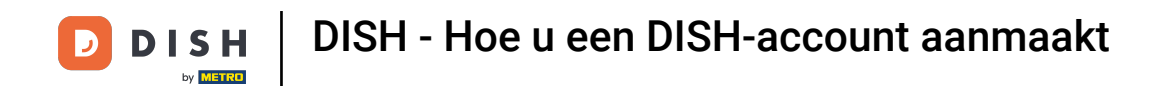

Nadat u de informatie heeft toegevoegd, klikt u op Volgende om door te gaan.

|                                                    | Our solutions 🔻 Addon:                                                                                                    | • • Pricing Resources •    | Diana Doe 🔇 | ⊕ English |
|----------------------------------------------------|----------------------------------------------------------------------------------------------------|----------------------------|-------------|-----------|
| Establishment Selected:<br>0 ACTIVE ESTABLISHMENTS | DTHING SELECTED ~ ==                                                                                                    | MY SUBSCRIPTIONS 🛞 MY TEAM |             |           |
|                                                    | Create Establishment<br>Add your establishment details.<br>Establishment Name<br>Diana's Burgers<br>Establishment Type<br>Restaurant<br>Country<br>Germany | nt                         | ~           |           |
| D I S H                                            |                                                                                                    | About                      |             |           |

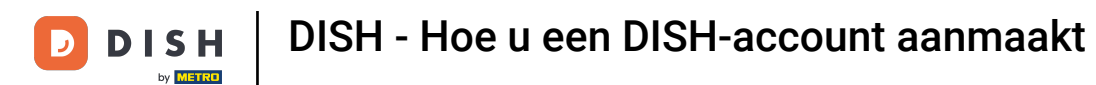

• Voer vervolgens het factuuradres van uw bedrijf in de daarvoor bestemde tekstvelden in .

|                                                    | Our solutions ▼ Addons ▼ Pricing Resources ▼                                               | Diana Doe 🙁 🌐 English |
|----------------------------------------------------|--------------------------------------------------------------------------------------------|-----------------------|
| Establishment Selected:<br>0 ACTIVE ESTABLISHMENTS | NOTHING SELECTED V 🗄 MY SUBSCRIPTIONS 🖓 MY TEAM                                            |                       |
|                                                    |                                                                                            |                       |
|                                                    |                                                                                            |                       |
|                                                    | Create Establishment                                                                       |                       |
|                                                    | Add your company details.                                                                  |                       |
|                                                    | Please tell us more about the company running the establishment.<br>Where do the bills go? |                       |
|                                                    | Company Name                                                                               |                       |
|                                                    | Enter Company Name                                                                         |                       |
|                                                    | Address 1                                                                                  |                       |
|                                                    | Enter Company Address 1                                                                    |                       |
|                                                    | Postal Code City                                                                           |                       |
|                                                    | Enter Postal Code Enter Company City                                                       |                       |
|                                                    | Billing Email (optional)                                                                   |                       |
|                                                    |                                                                                            |                       |
|                                                    | Country                                                                                    |                       |
|                                                    |                                                                                            |                       |
|                                                    | DE VAT Number (Optional)                                                                   |                       |
|                                                    |                                                                                            |                       |
|                                                    | _                                                                                          |                       |

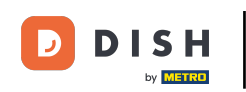

Als u een BTW-nummer heeft, voegt u dit ook toe in het overeenkomstige tekstveld . Let op: Het BTWnummer kan optioneel zijn, afhankelijk van in welk land u zich bevindt.

|                                                    | Our solutio               | ons ▼ Addons ▼ Pricing Resourc | es ¥      | Diana Doe 🔘      | English |
|----------------------------------------------------|---------------------------|--------------------------------|-----------|------------------|---------|
| Establishment Selected:<br>0 ACTIVE ESTABLISHMENTS | NOTHING SELECTED          |                                | 🛞 МУ ТЕАМ | MY ESTABLISHMENT |         |
|                                                    |                           |                                |           |                  |         |
|                                                    |                           |                                |           |                  |         |
|                                                    | Create Establis           | shment                         |           |                  |         |
|                                                    | Add your company details. |                                |           |                  |         |
|                                                    | Where do the bills go?    | iy running the establishment.  |           |                  |         |
|                                                    |                           |                                |           |                  |         |
|                                                    | Company Name              |                                |           |                  |         |
|                                                    | Enter Company Name        |                                |           |                  |         |
|                                                    | Address 1                 |                                |           |                  | 1       |
|                                                    | Enter Company Address 1   |                                |           |                  |         |
|                                                    | Postal Code               | City                           |           |                  |         |
|                                                    | Enter Postal Code         | Enter Company City             |           |                  |         |
|                                                    | Billing Email (optional)  |                                |           |                  |         |
|                                                    |                           |                                |           |                  |         |
|                                                    | Country                   |                                |           |                  |         |
|                                                    | Germany                   |                                |           |                  |         |
|                                                    | VAT Number (Optional)     |                                |           | 1                |         |
|                                                    | DE VAT Number (Optional)  |                                |           |                  |         |
|                                                    |                           |                                |           | -                |         |

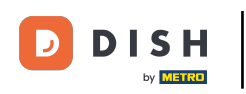

# • Nadat u alle benodigde informatie heeft ingevoerd, klikt u op Volgende om door te gaan.

|                       | Our solutions 🔻       | Addons 🔻 Prici      | ng Resources ▼ |      | Diana Doe 🔇 | 🕀 English |  |
|-----------------------|-----------------------|---------------------|----------------|------|-------------|-----------|--|
| Create E              | stablishr             | ment                |                |      |             |           |  |
| Add your company d    | etails.               |                     |                |      |             |           |  |
| Please tell us more a | bout the company runn | ing the establishme | nt.            |      |             |           |  |
| Where do the bills go | ?                     |                     |                |      |             |           |  |
| Company Name          |                       |                     |                |      |             |           |  |
| Diana's Burgers       |                       |                     |                |      |             |           |  |
| Address 1             |                       |                     |                |      |             |           |  |
| 1 Olympus drive       |                       |                     |                |      |             |           |  |
|                       |                       |                     |                |      |             |           |  |
| Postal Code           | City                  |                     |                |      |             |           |  |
| 10100                 | Benin                 |                     |                |      |             |           |  |
| Billing Email (option | al)                   |                     |                |      |             |           |  |
|                       |                       |                     |                |      |             |           |  |
| Country               |                       |                     |                |      |             |           |  |
| Germany               |                       |                     |                |      |             |           |  |
| VAT Number (Optio     | nal)                  |                     |                |      |             |           |  |
| DE VAT Number (       | Optional)             |                     |                |      |             |           |  |
|                       |                       |                     |                |      |             |           |  |
|                       |                       |                     | Step back      | Next |             |           |  |
|                       |                       |                     |                |      |             |           |  |

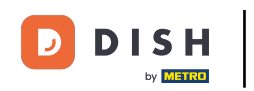

In de laatste stap moet u het adres van de vestiging invoeren. Als het hetzelfde is als uw bedrijf, kunt u het laten zoals het is. Als dit niet het geval is, schakelt u het vinkje uit voor Hetzelfde als bedrijf en past u het adres van de vestiging aan.

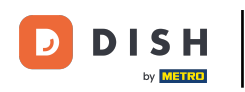

## DISH - Hoe u een DISH-account aanmaakt

| Our solut                                                                                                    | ons 🔻                          | Addons 🔻                                      | Pricing                                   | Resources ¥                                                      |                                                                  | Diana Doe 🕲 | English |
|----------------------------------------------------------------------------------------------------|--------------------------------|-----------------------------------------------|-------------------------------------------|------------------------------------------------------------------|------------------------------------------------------------------|-------------|---------|
|                                                                                                    |                                |                                               |                                           |                                                                  |                                                                  |             |         |
| Create Establi                                                                                                    | shn                            | nent                                          |                                           |                                                                  |                                                                  |             |         |
| Add your establishment address.                                                                                                    |                                |                                               |                                           |                                                                  |                                                                  |             |         |
| Diana's Burgers                                                                                                    |                                |                                               |                                           |                                                                  |                                                                  |             |         |
| Same as company                                                                                                    |                                |                                               |                                           |                                                                  |                                                                  |             |         |
| Address line 1                                                                                                    |                                |                                               |                                           |                                                                  |                                                                  |             |         |
| 1 Olympus drive                                                                                                    |                                |                                               |                                           |                                                                  |                                                                  |             |         |
| Postal Code                                                                                                    | City                           |                                               |                                           |                                                                  |                                                                  |             |         |
| 10100                                                                                                    | Berlin                         |                                               |                                           |                                                                  |                                                                  |             |         |
| Country                                                                                                    |                                |                                               |                                           |                                                                  |                                                                  |             |         |
| Germany                                                                                                    |                                |                                               |                                           |                                                                  |                                                                  |             |         |
| METRO customer number                                                                                                    |                                |                                               |                                           |                                                                  |                                                                  |             |         |
| METRO customer number                                                                                                    |                                |                                               |                                           |                                                                  |                                                                  |             |         |
| We'll forward the status of your DISH<br>place of business for METRO to conta<br>any time with future effect. Read mo<br>in our Data Protection Notice | member<br>ct you ar<br>e about | rship and the<br>nd help you v<br>how we proo | e tools you<br>with the to<br>cess your o | use to the METRO<br>ols. You can withdra<br>lata and how to with | organization at your<br>aw your consent at<br>hdraw your consent |             |         |
|                                                                                                    |                                |                                               |                                           |                                                                  |                                                                  |             |         |

Step back

Add Establishment

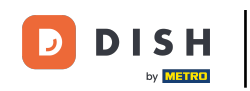

Als u in de toekomst ondersteuning wilt ontvangen voor uw DISH-gereedschappen, kunnen wij uw gegevens doorsturen naar de dichtstbijzijnde METRO-organisatie. Voeg eenvoudig uw METROklantnummer toe in het bijbehorende tekstveld.

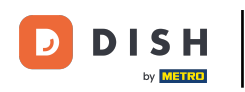

## DISH - Hoe u een DISH-account aanmaakt

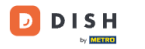

Our solutions V Addons V Pricing Resources V

Diana Doe 🙁 🌐 English

#### Create Establishment

Add your establishment address.

Diana's Burgers

#### Same as company

Address line 1 1 Olympus drive Postal Code City 10100 Berlin Country

Germany

#### METRO customer number

METRO customer number

Well forward the status of your DISH-membership and the tools you use to the METRO organization at your place of business for METRO to contact you and help you with the tools. You can withdraw your consent at any time with future effect. Read more about how we process your data and how to withdraw your consent in our Data Protection Notice

| Step back | Add Establishmer   |
|-----------|--------------------|
| этер раск | Add Establistifier |

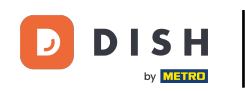

D

Klik vervolgens op Vestiging toevoegen om het proces van het koppelen van uw vestiging aan uw DISHaccount te voltooien.

| Our solut                                                                                                    | ions ▼ Addons ▼ F                                                            | Pricing Resources <b>v</b>                                                |                                                                                | Diana Doe 🔘 | English |  |
|----------------------------------------------------------------------------------------------------|------------------------------------------------------------------------------|---------------------------------------------------------------------------|--------------------------------------------------------------------------------|-------------|---------|--|
|                                                                                                    |                                                                              |                                                                           |                                                                                |             |         |  |
| Create Establi                                                                                                    | shment                                                                       |                                                                           |                                                                                |             |         |  |
| Add your establishment address.                                                                                                    |                                                                              |                                                                           |                                                                                |             |         |  |
| Diana's Burgers                                                                                                    |                                                                              |                                                                           |                                                                                |             |         |  |
| Same as company                                                                                                    |                                                                              |                                                                           |                                                                                |             |         |  |
| Address line 1                                                                                                    |                                                                              |                                                                           |                                                                                |             |         |  |
| 1 Olympus drive                                                                                                    |                                                                              |                                                                           |                                                                                |             |         |  |
| Postal Code                                                                                                    | City                                                                         |                                                                           |                                                                                |             |         |  |
| 10100                                                                                                    | Berlin                                                                       |                                                                           |                                                                                |             |         |  |
| Country                                                                                                    |                                                                              |                                                                           |                                                                                |             |         |  |
| Germany                                                                                                    |                                                                              |                                                                           |                                                                                |             |         |  |
| METRO customer number                                                                                                    |                                                                              |                                                                           |                                                                                |             |         |  |
| METRO customer number                                                                                                    |                                                                              |                                                                           |                                                                                |             |         |  |
| We'll forward the status of your DISH<br>place of business for METRO to conta<br>any time with future effect. Read mo<br>in our Data Protection Notice | -membership and the to<br>act you and help you wit<br>re about how we proces | ools you use to the ME<br>h the tools. You can w<br>s your data and how t | TRO organization at your<br>ithdraw your consent at<br>o withdraw your consent |             |         |  |
|                                                                                                    |                                                                              | Step back                                                                 | Add Establishment                                                              |             |         |  |

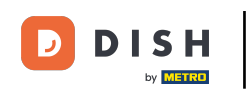

Dat is het. Je hebt de tutorial voltooid en je weet nu hoe je een gloednieuw DISH-account kunt aanmaken.

|                                                                    | Our solutions <b>V</b>       | Addons ♥ Pricing Re          | sources ▼                                                                                | Diana Doe 🙁 🌐 English                                                                    |  |
|--------------------------------------------------------------------|------------------------------|------------------------------|------------------------------------------------------------------------------------------|------------------------------------------------------------------------------------------|--|
| Establishment Selected:<br>1 ACTIVE ESTABLISHMENTS DIANA'S BURGERS | ~                            |                              | S 🅀 MY TEAM                                                                              |                                                                                          |  |
|                                                                    |                              |                              |                                                                                          |                                                                                          |  |
|                                                                    |                              |                              |                                                                                          |                                                                                          |  |
| COMPARE OUR                                                        |                              | DISH                         | DISH                                                                                     |                                                                                          |  |
| BUNDLES                                                            | DISH                         | Professional                 | Professional                                                                             | DISH                                                                                     |  |
|                                                                    | Starter                      | Reservation                  | Order                                                                                    | Premium                                                                                  |  |
|                                                                    |                              | 20                           | 22                                                                                       | 00                                                                                       |  |
|                                                                    | €0. <sup>00</sup>            | € <b>34.</b> <sup>90</sup>   | €49. <sup>00</sup>                                                                       | € <b>69</b> . <sup>00</sup>                                                              |  |
|                                                                    |                              | €41.53 incl. VAT             | €58.31 incl. VAT *                                                                       | €82.11 incl. VAT *                                                                       |  |
|                                                                    |                              | Per establishment / Month    | Per establishment / Month                                                                | Per establishment / Month                                                                |  |
|                                                                    | + One-time<br>activation fee | + One-time<br>activation fee | + One-time<br>activation fee                                                             | + One-time<br>activation fee                                                             |  |
|                                                                    | €69.00                       | €49.00                       | €299.00                                                                                  | €279.00                                                                                  |  |
|                                                                    | €82.11 incl. VAT             | €58.31 incl. VAT             | €355.81 incl. VAT                                                                        | €332.01 incl. VAT                                                                        |  |
|                                                                    |                              |                              |                                                                                          |                                                                                          |  |
|                                                                    | Chasse                       | Channe                       | Channe                                                                                   | Change                                                                                   |  |
|                                                                    | Choose                       | Choose                       | Choose                                                                                   | Choose                                                                                   |  |
|                                                                    |                              |                              | *DISH Order: the transaction<br>fee for processing online<br>payments of customer orders | *DISH Order: the transaction<br>fee for processing online<br>payments of customer orders |  |
|                                                                    |                              |                              | is 1.89% on the gross revenue.                                                           | is 1.89% on the gross revenue.                                                           |  |

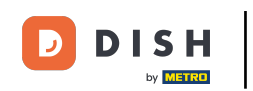

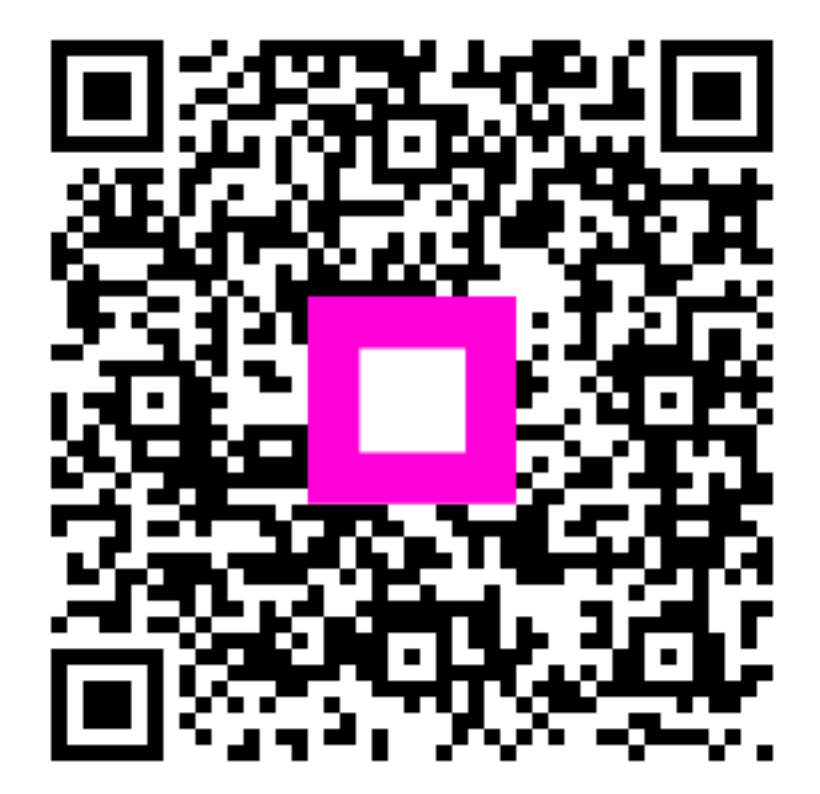

Scan om naar de interactieve speler te gaan